## Ma 1<sup>ère</sup> connexion sur l'ENT...

## Une fois sur la page d'accueil, cliquez sur « Se connecter » pour accéder à votre espace personnel

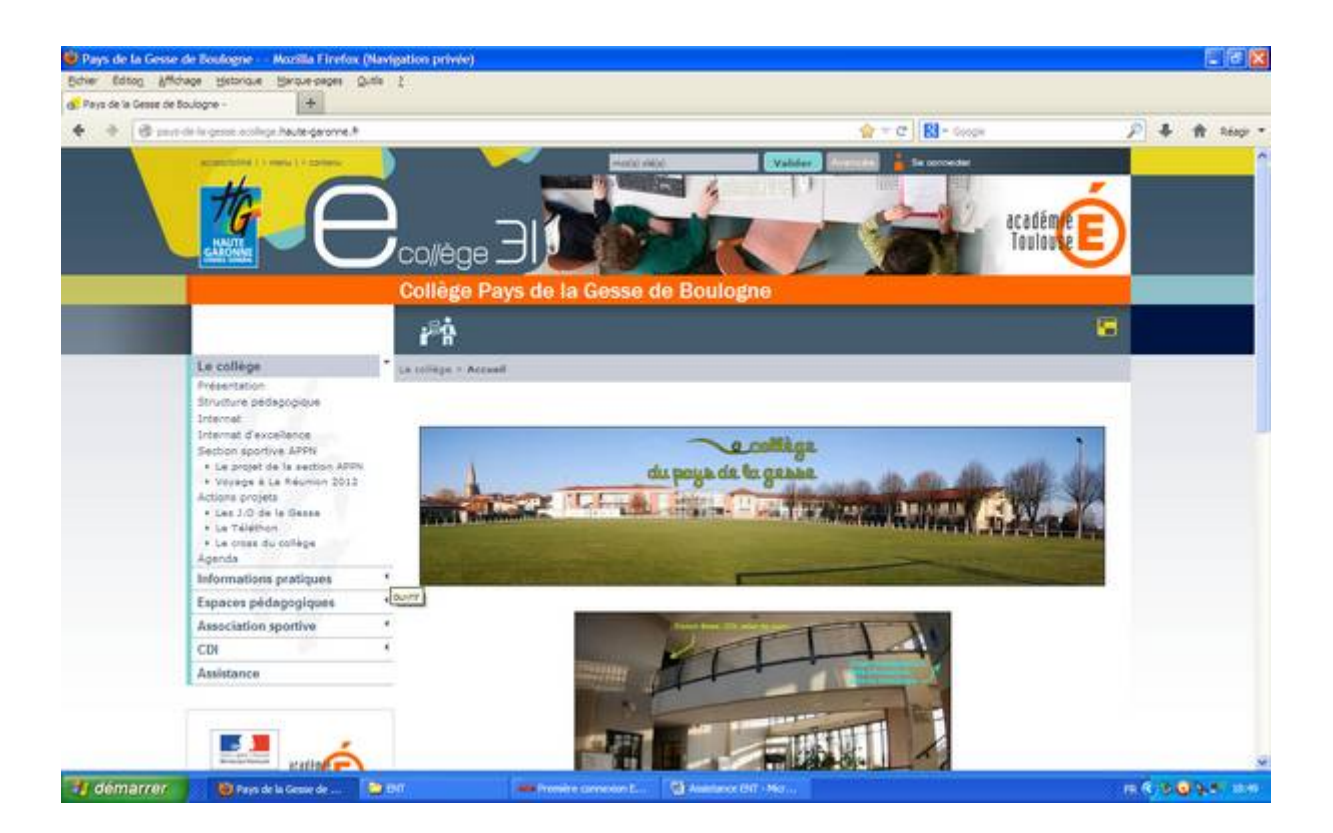

 Rentrer le login et le mot de passe donnés par le collège

• Modifier, dès sa connexion, son mot de passe (de façon à être sûr de s'en rappeler !)

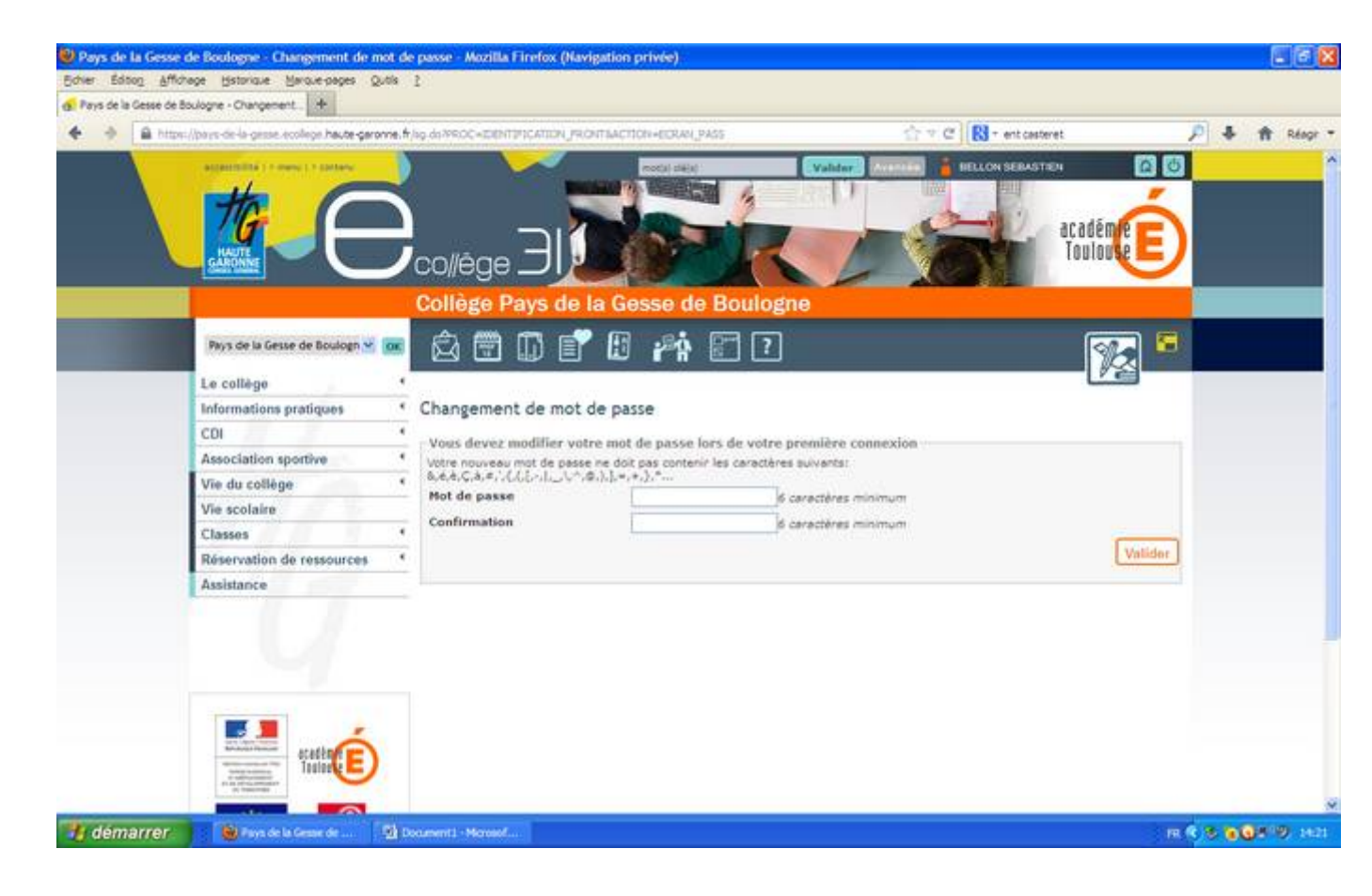

## • Lire et valider la charte d'utilisation

| Page<br>Info<br>CDH<br>Asso<br>Vie<br>Clar<br>Réso<br>Asso<br>Asso<br>Asso<br>Asso<br>Asso<br>Asso<br>Asso<br>A                                                                                                    | s de la Gene de Boologe <table-cell> 💽<br/>ollége •<br/>clation sportive •<br/>du collége •<br/>toclaire<br/>aes •<br/>trvation de ressources •</table-cell>  | Collège Pays de la Gesse de Boulogne                                                                                                    |  |  |  |
|----------------------------------------------------------------------------------------------------|----------------------------------------------------------------------------------------------------|----------------------------------------------------------------------------------------------------|--|--|--|
| Provide the second second seco | s de la Gene de Boologe 🛩 💼<br>ollège e<br>mations pratiques e<br>clation sportive e<br>tu collège e<br>toolaire<br>aes e<br>rrvation de ressources e         | Collège Pays de la Gesse de Boulogne                                                                                                    |  |  |  |
| Pro<br>Le c<br>Info<br>CD/<br>Ass<br>Vie<br>Vie<br>Clar<br>Rés<br>Ass                                                                                                    | s de la Geme de Boologe <table-cell> 📷<br/>obliège e<br/>clation sportive e<br/>du collège e<br/>ccolaire<br/>aes e<br/>rrvation de ressources e</table-cell> | Charte d'utilisation de l'ENT                                                                                                    |  |  |  |
| Le c<br>Info<br>CDI<br>Ass<br>Vie<br>Vie<br>Clar<br>Rés<br>Ass                                                                                                    | ollège +<br>mations protiques +<br>clation sportive +<br>du collège +<br>ccolaire +<br>ess +<br>rrvation de ressources +                                      | Charte d'utilisation de l'ENT<br>Charte d'utilisation d'eCollège31<br>Environnement numérique de travail<br>des collèges de la Hauta-Garonne                                                                                                    |  |  |  |
| Info<br>CDI<br>Ass<br>Vie<br>Clar<br>Rés<br>Assi                                                                                                    | mations protiques 4<br>clation sportive 4<br>du collège 4<br>ccolaire 4<br>ares 6<br>rrvation de ressources 4                                                 | Charte d'utilisation de l'ENT<br>Charte d'utilisation d'eCollège31<br>Environnement numérique de travail<br>des collèges de la Hauta-Garonne                                                                                                    |  |  |  |
| CDI<br>Asso<br>Vie<br>Clas<br>Rés<br>Assi                                                                                                    | clation sportive 4<br>du collège 4<br>collège 4<br>colaire<br>aes 4<br>rrvation de ressources 4                                                               | charte d'utilisation d'eCollège31<br>Environnement numérique de travail<br>des collèges de la Haute-Garonne                                                                                                    |  |  |  |
| Ass<br>Vie<br>Clas<br>Rés<br>Assi                                                                                                    | clation sportive 4<br>du collège 4<br>scolaire<br>aes 4<br>irvation de ressources 4                                                                           | Charte d'utilisation d'eCollège31<br>Environnement numérique de travail<br>des collèges de la Haute-Garonne                                                                                                    |  |  |  |
| Vie<br>Clar<br>Rés<br>Assi                                                                                                    | du collège •<br>scolaire<br>aes •<br>srvation de ressources •                                                                                                 | Charte d'utilisation d'eCollège31<br>Environnement numérique de travail<br>des collèges de la Haute-Garonne                                                                                                    |  |  |  |
| Vie<br>Clar<br>Rés<br>Assi                                                                                                    | scolaire<br>ses «<br>rivation de ressources *                                                                                                    | des collèges de la Haute-Garonne                                                                                                    |  |  |  |
| Clar<br>Rés<br>Assi                                                                                                    | ervation de ressources                                                                                                    |                                                                                                    |  |  |  |
| Rés<br>Assi                                                                                                    | rvation de ressources *                                                                                                    |                                                                                                    |  |  |  |
| Assi                                                                                                    | 1.1221-11                                                                                                    | Erica.                                                                                                    |  |  |  |
|                                                                                                    | stance                                                                                                    | 2004                                                                                                    |  |  |  |
|                                                                                                    |                                                                                                    | Le collège<br>Représenté par son chef d'établissement et c-après désigné « l'établissement » ;                                                                                                    |  |  |  |
|                                                                                                    |                                                                                                    | n                                                                                                    |  |  |  |
| 1                                                                                                    |                                                                                                    | Le Département de la Haute-Garonne, représenté par Monaieur Pierre IZARD, Président du Conseil Général de la Haute-<br>Sanonne, 1, boulevant de la Nanquette, 31090 Toulouse Cedex 9<br>et c-sprés désigné « la Département » j                                                         |  |  |  |
|                                                                                                    | eratine E                                                                                                    | Et.                                                                                                    |  |  |  |
|                                                                                                    | <u> </u>                                                                                                    | 13bit, Ministine de l'Education Nationale, de la Jeunesse et de la Vie Associative, Académie de Toulouse, par Honsieur Olivier<br>DUGRIP, agusant en gualde de Recteur d'academie, Chanoplier des Universités de Toulouse, Pisce Saint-Jacques - BF 7223 -<br>31073 Tolucollés Celler 7 |  |  |  |
|                                                                                                    | Rance South                                                                                                    | et ci-après désignée par « l'Académie »                                                                                                    |  |  |  |
|                                                                                                    |                                                                                                    | Accepter Is charte et                                                                                                    |  |  |  |

• Vous arrivez alors sur « votre page d'accueil »

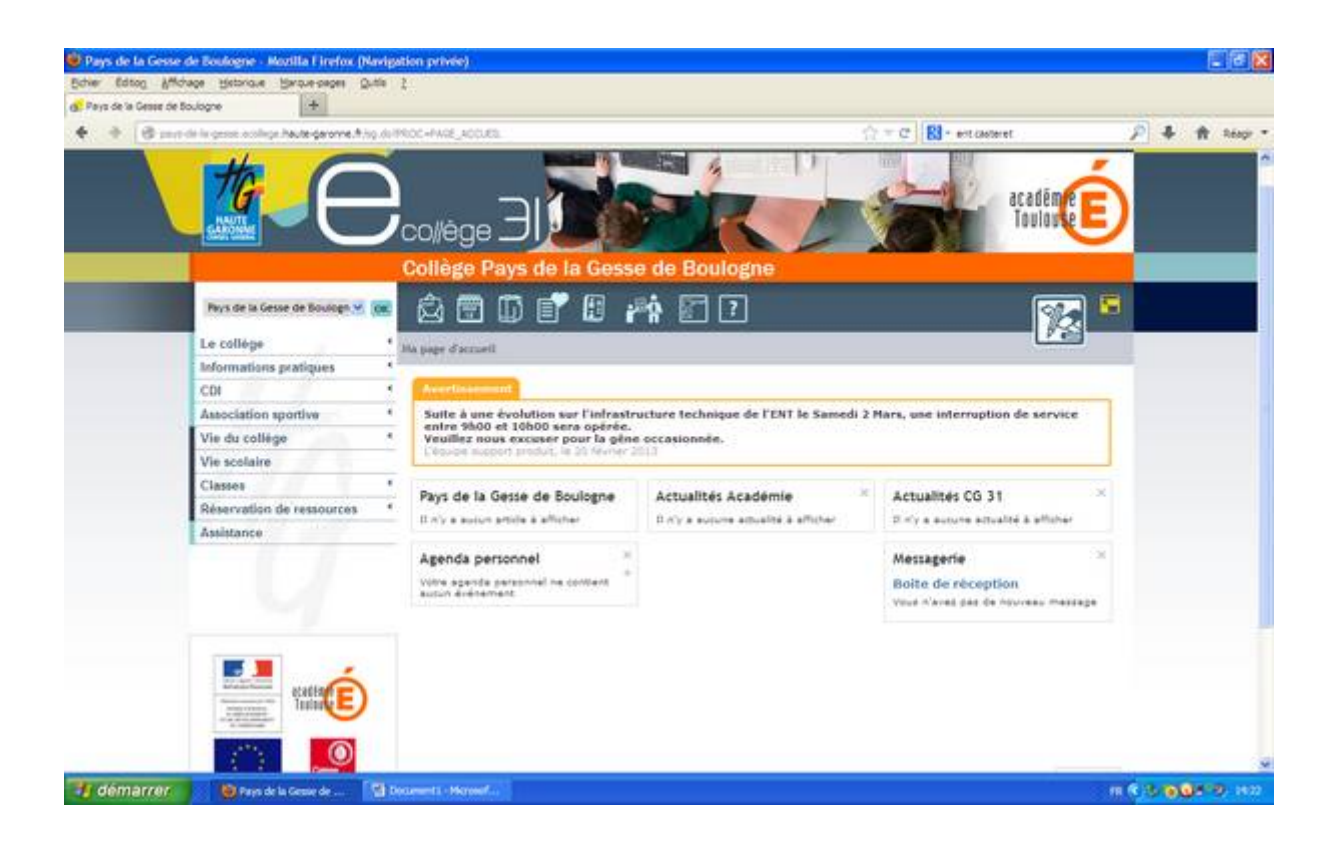

• Aller dans « *mes préférences* » (dans les services, bandeau horizontal du haut) puis dans mes informations

| Pays de la Gesse de Boule                                                       | ogne - Mostilla Firefox (Navi                                                                                                    | gation privie)                                                                                                    |                                                                                |                    |
|---------------------------------------------------------------------------------|----------------------------------------------------------------------------------------------------|----------------------------------------------------------------------------------------------------|--------------------------------------------------------------------------------|--------------------|
| Pays de la Gesse de Boulogne                                                    | +                                                                                                    | 2. <del>4</del> .)                                                                                                    |                                                                                |                    |
| + + A terme /biere de                                                           | r to online actilition have genome                                                                                                    | * Ag. 60 WHOC-PREPENSIVES - UTLISATEUR                                                                                                    | () = c   B - ent conteret                                                      | P 4 1 1400 -       |
| C Pays de la Geser de Boulogne<br>C De Col<br>Asseis<br>Class<br>Rése<br>Asseis | to open a chirps have garante<br>altége<br>mations pratiques<br>clation spontive<br>ha collège<br>cotaire<br>ten<br>mation de ressources<br>tance | Ang de MICC-MEDIBLICES UTLISATEUR                                                                                                    |                                                                                | 2 * * tesp *       |
|                                                                                 |                                                                                                    | Hot de passe<br>Veullez remplir ces champs si vour souheltez m<br>Saisissez votre ancien mot de passe :<br>Nouveau mot de passe :<br>Confirmation : | odifier votre mot de passe<br>(6 caractéres minimum)<br>(6 caractéres minimum) |                    |
| 🧃 démarrer 🔰 🛯                                                                  | 🕽 Pays de la Genue de 🕅                                                                                                    | Dotementa - Marganeta                                                                                                    |                                                                                | m (4) 0 0 4 9, 162 |

- Modifier votre adresse électronique de redirection et veillez à ce que la case « *Je souhaite que ces informations me concernant soient sur liste rouge* » soit cochée sous peine d'avoir vos informations personnelles disponibles à la vue de tout le monde
- Vérifier dans « *mes préférences* » que la messagerie interne est redirigée vers mon adresse électronique

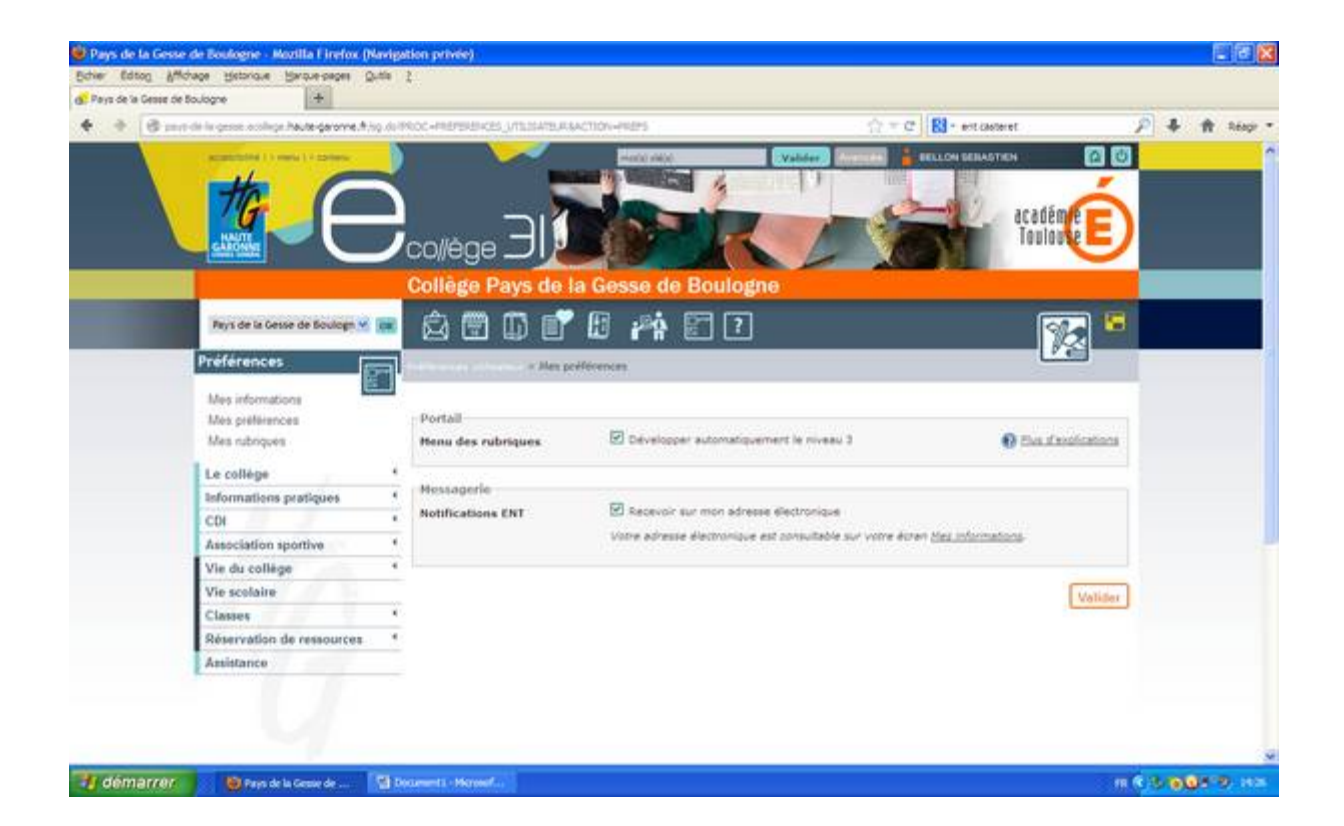